### COMMENT CHOISIR SES COURS AU CHOIX? OÙ TROUVER LES HORAIRES DE CEUX-CI ET CONNAÎTRE LES PLACES DISPONIBLES?

### QU'EST-CE QU'UN COURS AU CHOIX?

Le cours au choix est un cours qui peut être choisi dans n'importe quelle discipline. C'est donc une possibilité qui vous est offerte de faire un cours complémentaire (ou non) à votre champ d'études.

Les cours au choix peuvent être faits à n'importe quel moment pendant votre parcours d'études, à la condition de ne pas supplanter un cours obligatoire.

# CHOISIR UN COURS AU CHOIX

COURS OUVERTS À TOUS À LA FACULTÉ DES LETTRES ET SCIENCES HUMAINES

- Cliquez ici pour consulter la liste des cours offerts.

- Lorsque votre choix est fait, transmettez-le par courriel à <u>Cathy.Dubreuil@USherbrooke.ca</u> (baccalauréat en psychologie), ou rendez-vous au secrétariat des études (A4-159) pour remplir le formulaire d'ajout de cours.

COURS OUVERTS À TOUS DANS LES AUTRES FACULTÉS

- Cliquez <u>ici</u> et choisissez la faculté dans laquelle vous souhaitez suivre un cours. Vous obtiendrez la liste des cours ouverts à tous (vous ne pourrez pas vous inscrire à un cours qui n'y apparaît pas).

| Bureau de la registraire<br>Programmes                                            |                                                                                                |                                |                                                                                |
|-----------------------------------------------------------------------------------|------------------------------------------------------------------------------------------------|--------------------------------|--------------------------------------------------------------------------------|
| Accueil Par secteurs Par facultés Par lieu                                        | x de formation Formation continue Ré                                                           | férences Cours au choix        | Admission                                                                      |
| Administration                                                                    | Cours au choix                                                                                 |                                |                                                                                |
| Éducation                                                                         | Pour faciliter la recherche d'informations                                                     | concernant les activités péda  | agogiques (cours) au choix offertes à l'Université de                          |
| Éducation - Cycles supérieurs                                                     | Sherbrooke, voici la liste de ces différen                                                     | tes activités pédagogiques cla | assées par faculté ou centre universitaire de formation.                       |
| Génie                                                                             | Premier cycle                                                                                  | Су                             | cles supérieurs                                                                |
| Lettres et sciences humaines                                                      | Administration                                                                                 |                                | Éducation                                                                      |
| Sciences                                                                          | Éducation                                                                                      |                                | Théologie et études religieuses                                                |
| Sciences de l'activité physique                                                   | Génie     Lettres et sciences humaines                                                         |                                | Centre universitaire de formation en environnement et<br>développement durable |
| Théologie et études religieuses                                                   | Sciences     Sciences de l'activité physique                                                   | ,                              | Centre universitaire d'enrichissement de la formation<br>en recherche          |
| Théologie et études religieuses -<br>Cycles supérieurs                            | <ul> <li>Théologie et études religieuses</li> <li>Centre universitaire de formation</li> </ul> | en environnement               |                                                                                |
| Centre universitaire de formation en<br>environnement et développement<br>durable | et développement durable                                                                       |                                |                                                                                |

Par exemple, si vous souhaitiez suivre le cours ADM111 de la Faculté d'administration, vous cliqueriez sur « Administration » et constateriez que le cours ADM111 est bel et bien ouvert à tous :

| Cours a                       | u choix - 1 <sup>er</sup> cycle - Faculté d'administration                                     |
|-------------------------------|------------------------------------------------------------------------------------------------|
| Les étudiants<br>en économiqu | et étudiantes doivent s'assurer d'avoir les préalables collégiaux usuels pour suivre les<br>e. |
| Liste des cour                | s ouverts à tous :                                                                             |
| ADM 111                       | Principes d'administration (3 cr.)                                                             |
| CTB 115                       | Introduction à la comptabilité générale I (3 cr.)                                              |
| ECN 107                       | Optimisation économique (3 cr.)                                                                |
| ECN 108                       | Économie du Québec (3 cr.)                                                                     |
| ECN 109                       | Économie environnementale (3 cr.)                                                              |
| ECN 114                       | Histoire des faits économiques (3 cr.)                                                         |
| ECN 116                       | Introduction à la macroéconomie (3 cr.)                                                        |

**ATTENTION!** Même si un cours apparaît dans cette liste, il n'est pas nécessairement offert au trimestre souhaité – d'où la prochaine étape...

## VALIDER L'HORAIRE ET LES PLACES DISPONIBLES

<u>Avant de faire votre demande</u> pour le cours retenu, vous devez vérifier son horaire et les places qui y sont disponibles. Ceci vous évitera à la fois de faire une demande pour un cours qui est déjà complet et de créer un conflit d'horaire avec les cours de votre programme. Pour ce faire :

- Entrez dans votre dossier étudiant et cliquez sur « Renseignements académiques » :

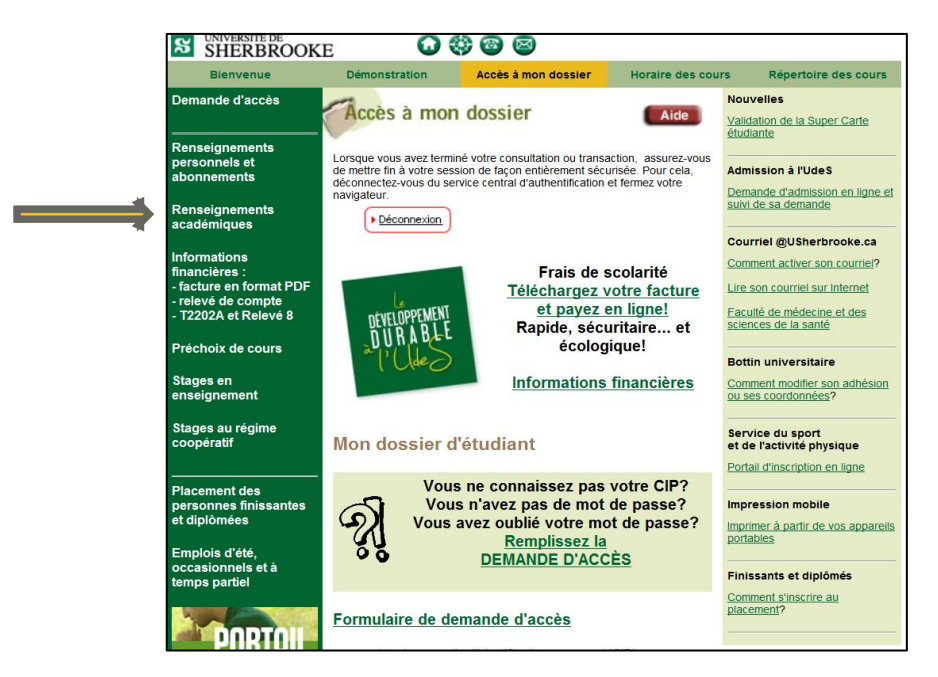

- Saisissez votre CIP et votre mot de passe dans le formulaire :

| SHERBROOKE                                                                                                    |                                                                                             |               | Identifica |
|----------------------------------------------------------------------------------------------------|---------------------------------------------------------------------------------------------|---------------|------------|
| Quitter   Demand                                                                                                    | e d'accès                                                                                   |               |            |
| Accès à mon dossier<br>Entrez votre matricule étudiant a<br>Si vous n'avez pas de mot de par<br>vous devez remplir le formulaire<br>Confirmer son identité | insi que votre mot de passe.<br>sse ou si vous l'avez oublié,<br>de <u>demande d'accès.</u> |               |            |
|                                                                                                    | Matricule d'étudiant<br>ou votre CIP (en minuscules)<br>Mot de passe                        |               |            |
|                                                                                                    | Vous avez oublié votre mo<br>Valider                                                        | ot de passe ? |            |
| Sécurité et confidentialité des dossiers                                                                                                    |                                                                                             |               |            |

- Cliquez sur « Horaire individuel » :

| SUNIVERSITÉ DE<br>SHERBROOKE                                                        | Rensei                                                                                                    |
|-------------------------------------------------------------------------------------|----------------------------------------------------------------------------------------------------|
| Quitter                                                                             |                                                                                                    |
| Accès à mon dossier                                                                 |                                                                                                    |
| Nom de l'étudiant :r                                                                |                                                                                                    |
| Information disponible                                                              |                                                                                                    |
| AVIS : L'utilisation de la fonction [page précédente] du navigateur n'est pas permi | e dans cette section du site.                                                                                            |
| Dernière décision d'admission                                                       | Consultez le texte de la dernière décision                                                                               |
| Fiche d'inscription en ligne                                                        | Pour vous inscrire : cette fonction est li<br>à signer votre fiche d'inscription en lign                                 |
| Inscription au TFI                                                                  | Pour vous inscrire au Test de français i                                                                                 |
| Historique de votre inscription par trimestre                                       | Consultez votre choix d'activités pédag<br>Veuillez prendre note que ce service es                                       |
| Horaire individuel                                                                  | Consultez votre horaire de cours.                                                                                        |
| Bulletin cumulatif                                                                  | Consultez votre relevé de notes.<br>Pour les étudiants libres, les évaluations<br>Veuillez prendre note que pour les pro |
| ۲                                                                                   |                                                                                                    |

- Cliquez sur « Cours offerts » :

| SHERBROOKE                                                                                                    | Horaire individuel |
|----------------------------------------------------------------------------------------------------|--------------------|
| Quitter   Horaire d'une activité   Horaire quotidien   Cours offerts                                                     |                    |
| Renseignements académiques         R         Nom de l'étudiant         Yeuillez préciser le trimestre avant de soumettre |                    |
| Hiver 2015 V Soumettre Trimestre d'inscription : hiver 2015                                                              |                    |

- Choisissez le trimestre, la faculté qui offre le cours (ici, Administration), ainsi que le cycle d'études (1<sup>er</sup> cycle) et cliquez sur « Lister les cours offerts » :

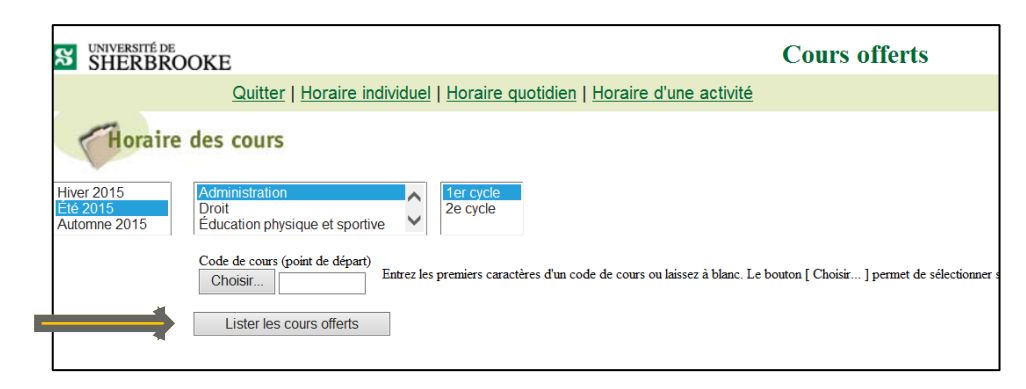

- L'écran ci-dessous apparaît; cliquez sur le mot « plus! » indiqué devant le sigle de cours :

| 🔥 La                                                                                                    | liste ci-d                                                                                                    | des cours<br>essous se continue. Utilisez le bouton [ A                                                                                                    | fficher la sui                                                                             |  |
|----------------------------------------------------------------------------------------------------|----------------------------------------------------------------------------------------------------|----------------------------------------------------------------------------------------------------|--------------------------------------------------------------------------------------------|--|
| Hiver 20<br>Été 2015<br>Automne                                                                                                    | 15<br>2015                                                                                                    | Administration<br>Droit<br>Éducation physique et sportive                                                                                                    |                                                                                            |  |
|                                                                                                    |                                                                                                    | Code de cours (point de départ)         Choisir         MAR455         Lister les cours offerts                                                                                                    | es d'un code de cou                                                                        |  |
| Trimestre des cours offerts : été 2015<br>Enfoncez les touches Ctrl+F pour rechercher un mot dans la liste.<br>plus! : renseignements supplémentaires (groupes-cours et horaire); H : horaire généralement disponible. |                                                                                                    |                                                                                                    |                                                                                            |  |
| plus! : rens                                                                                                    | eignements sur                                                                                                | +F pour rechercher un mot dans la liste.<br>plémentaires (groupes-cours et horaire); H : horaire généralemen                                                                                                    | nt disponible.                                                                             |  |
| plus! : rens                                                                                                    | eignements sup<br>Code                                                                                        | +F pour rechercher un mot dans la liste.<br>oplémentaires (groupes-cours et horaire); H : horaire généralemen<br>Activité pédagogique                                                                                                    | nt disponible.<br>Crédits                                                                  |  |
| plus! : rens                                                                                                    | code<br><u>Code</u>                                                                                           | +F pour rechercher un mot dans la liste.<br>plémentaires (groupes-cours et horaire); <b>H</b> : horaire généralemen<br><i>Activité pédagogique</i><br>Communication                                                                                                    | nt disponible.<br>Crédits<br>3                                                             |  |
| plus! : rens                                                                                                    | Code<br>ADM101<br>ADM111                                                                                      | +F pour rechercher un mot dans la liste.<br>oplémentaires (groupes-cours et horaire); <b>H</b> : horaire généralemen<br><i>Activité pédagogique</i><br>Communication<br>Principes d'administration                                                                                                    | nt disponible.<br>Crédits<br>3<br>3                                                        |  |
| plus! : rens<br>plus! H<br>plus! H<br>plus! H                                                                                                    | Code<br>ADM101<br>ADM111<br>ADM445                                                                            | +F pour rechercher un mot dans la liste.<br>oplémentaires (groupes-cours et horaire); H : horaire généralemen<br><i>Activité pédagogique</i><br>Communication<br>Principes d'administration<br>Gestion différenciée des coopératives                                                                         | nt disponible.<br>Crédits<br>3<br>3<br>3                                                   |  |
| plus! : rens<br>plus! H<br>plus! H<br>plus! H<br>plus! H                                                                                                    | ADM101         ADM1111         ADM445         ADM556                                                          | +F pour rechercher un mot dans la liste.<br>oplémentaires (groupes-cours et horaire); <b>H</b> : horaire généralemen<br>Activité pédagogique<br>Communication<br>Principes d'administration<br>Gestion différenciée des coopératives<br>Gestion de projet                                                    | nt disponible.<br>Crédits<br>3<br>3<br>3<br>3<br>3                                         |  |
| plus! : rens<br>plus! H<br>plus! H<br>plus! H<br>plus! H<br>plus! H                                                                                                    | eignements sup     Code       ADM101       ADM1111       ADM445       ADM556       ADM661                     | +F pour rechercher un mot dans la liste.<br>oplémentaires (groupes-cours et horaire); H : horaire généralement<br>Activité pédagogique<br>Communication<br>Principes d'administration<br>Gestion différenciée des coopératives<br>Gestion de projet<br>Direction générale                                    | nt disponible.<br>Crédits<br>3<br>3<br>3<br>3<br>3<br>3<br>3<br>3                          |  |
| plus! : rens<br>plus! H<br>plus! H<br>plus! H<br>plus! H<br>plus! H<br>plus! H                                                                                                    | Code<br>ADM101<br>ADM111<br>ADM445<br>ADM556<br>ADM661<br>ADM662                                              | +F pour rechercher un mot dans la liste.<br>oplémentaires (groupes-cours et horaire); H : horaire généralement<br>Activité pédagogique<br>Communication<br>Principes d'administration<br>Gestion différenciée des coopératives<br>Gestion de projet<br>Direction générale<br>Gestion et croissance d'une PME | nt disponible.<br>Crédits<br>3<br>3<br>3<br>3<br>3<br>3<br>3<br>3<br>3                     |  |
| plus! H<br>plus! H<br>plus! H<br>plus! H<br>plus! H<br>plus! H<br>plus! H                                                                                                    | eignements sup     Code       ADM101     ADM1111       ADM445     ADM556       ADM661     ADM662       CTB115 | +F pour rechercher un mot dans la liste.     oplémentaires (groupes-cours et horaire); H : horaire généralemen                                                                                                    | nt disponible.<br>Crédits<br>3<br>3<br>3<br>3<br>3<br>3<br>3<br>3<br>3<br>3<br>3<br>3<br>3 |  |

\_\_\_\_

ATTENTION! Lorsque le mot « plus! » n'est pas inscrit devant le sigle, c'est que le cours n'est pas offert au trimestre sélectionné.

- Vous obtenez ainsi <u>le groupe. l'horaire et le nombre de places disponibles</u> du cours ciblé, ce qui vous permet d'éviter tout conflit d'horaire avec vos autres cours.

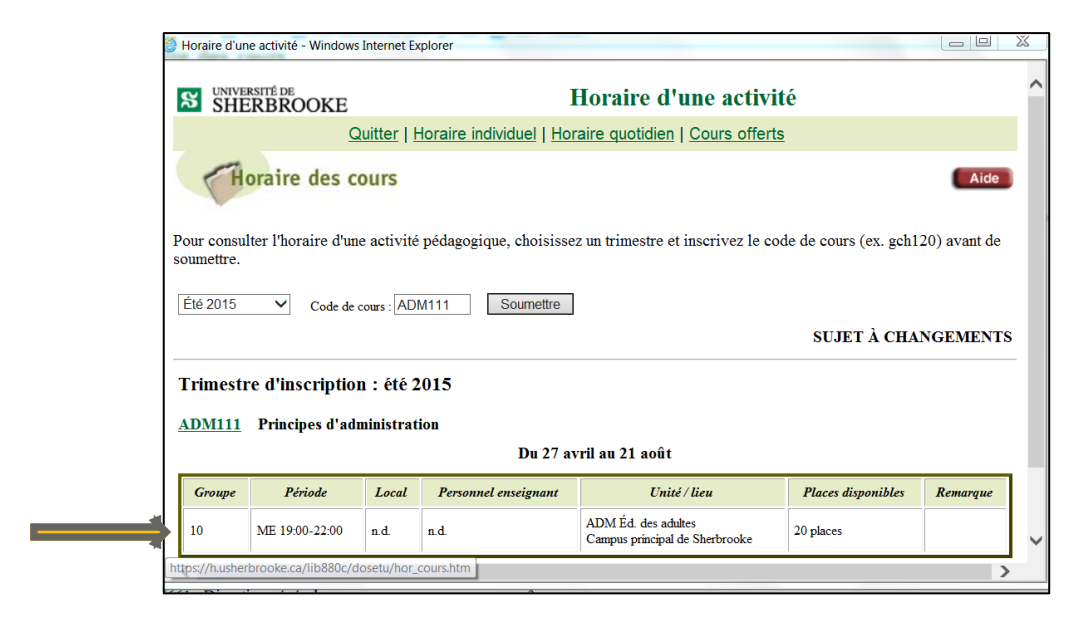

# **VOTRE CHOIX EST FAIT!**

# INSCRIPTION

Lorsque votre choix est fait, transmettez-le par courriel à <u>Cathy.Dubreuil@USherbrooke.ca</u> (baccalauréat en psychologie) ou rendez-vous au secrétariat des études (A4-159) pour remplir le formulaire d'ajout de cours.

# CONFIRMATION

Lorsque le cours aura été approuvé par la faculté d'accueil, il sera ajouté à votre dossier étudiant. Selon la faculté, il est possible que vous deviez attendre quelques semaines avant que le cours soit approuvé. En outre, même s'il reste des places dans le cours au moment où vous faites votre demande, il est possible que vous n'ayez pas la possibilité de vous y inscrire; prévoyez le coup en vous inscrivant à un cours à option supplémentaire, que vous pourrez retirer quand vous aurez obtenu votre place dans le cours au choix souhaité.

Merci et bonne session!